## More Information

Pay Account Subscription Fees

# Contents

| Section 1: Pay Account Subscription Fees via My Stuff > Company Admin1 |   |
|------------------------------------------------------------------------|---|
| Section 2: View Credit Notes                                           | , |

### Section 1: Pay Account Subscription Fees via My Stuff > Company Admin

#### 1. From the "My Stuff" main page, click "Company Admin".

| Contracting Instruments                                                                           | Period Contracts                                                                    | Invoicing Instructions                                                                                    |
|---------------------------------------------------------------------------------------------------|-------------------------------------------------------------------------------------|----------------------------------------------------------------------------------------------------|
| View and download formal contracts,<br>letters of acceptance or purchase orders<br>issued to you. | View your period contracts.                                                         | View and use the information in the<br>invoicing instructions to create your<br>invoices                  |
| Invoices                                                                                          | Credit Notes                                                                        | Payment Status                                                                                            |
| Create and manage your electronic<br>invoices using information in the<br>invoicing instructions. | Create and manage credit notes for your<br>electronic invoices.                     | View payment status of your electronic<br>invoices and credit notes.                                      |
| My Profile                                                                                        | Filters                                                                             | Company Admin                                                                                             |
| Change your personal profile, password<br>or terminate your account.                              | Create your own search filters and find<br>opportunities based on your preferences. | Change your company details, add/swap<br>your authorised representatives or set<br>up your beneficiaries. |
| Government Supplier                                                                               | Bills                                                                               |                                                                                                    |
| Registration                                                                                      | View and pay subscription fees billed to                                            |                                                                                                    |
| This is a financial assessment required<br>for certain Tenders. Manage your<br>application here.  | you.                                                                                |                                                                                                    |

2. Go to the "Accounts" section under the "Company Admin" page. The newly added account will appear with its payment status as "Pending". Click on "Make Payment" to pay for the account.

| Paid a | accounts that are not renewed before expiry will l | be terminated within 10 c | alendar days after | its expiry date. |                        |
|--------|----------------------------------------------------|---------------------------|--------------------|------------------|------------------------|
| S/N    | Representative Name                                | Account Type              | Payment Status     | Expiry Date      | Action                 |
| 1.     | John Ng Kok Ming                                   | Free                      | Not Applicable     | Not Applicable   | Swap<br>Representative |
| 2.     | TEO BENG BENG                                      | Bidding                   | Paid               | 09 Feb 2016      | Swap<br>Representative |
| 3.     | Ben Ng Sim Beng                                    | Bidding                   | Pending            | Not Applicable   | Make Payment           |
| Showir | ig 1-3 of 3 records.                               |                           |                    |                  |                        |
| ARE    | AS OF BUSINESS                                     |                           |                    |                  | Ed                     |
| Cate   | gory                                               |                           |                    |                  |                        |
|        |                                                    |                           |                    |                  |                        |

3. You will be re-directed to the Bill Payment Notice page. To proceed and make the payment, create an invoice.

Note: Follow Steps 5 to 13 described in the e-tutorial "Pay Account Subscription Fees".

| me > My Stuff > Bills ><br>ck to Search Results | Payment Notices > Overview |                         |
|-------------------------------------------------|----------------------------|-------------------------|
| Overview                                        |                            |                         |
| PAYMENT NOTIC                                   | E DETAILS                  | OP                      |
| Payment Notice No.                              | PN15000239                 | Due Date<br>23 Apr 2015 |
| Payment Notice Date                             | 13 Apr 2015                | Create Invoire          |
| Trading Partner Ref.<br>No.                     | 123456789R                 |                         |
| Supplier Name                                   | BETA PRIVATE LIMITED       |                         |
| Payment Terms                                   | Pay By Due Date            |                         |
| Remarks                                         |                            |                         |

### Section 2: View Credit Notes

1. Click on the "Credit Notes" link.

| Home > My Stuff > Bills > CreditNotes | Payment Notices | Invoices | CreditNotes        |
|---------------------------------------|-----------------|----------|--------------------|
| Credit Notes                          |                 |          |                    |
| Credit Note No.                       |                 |          |                    |
| Results                               |                 |          |                    |
| 2 results found.                      |                 |          |                    |
| PENDING (1) ALL (1)                   |                 |          | Sort by Due Date 👻 |
|                                       |                 |          | NEW                |
| CN15000011                            |                 |          |                    |

2. A list of credit notes is displayed. To view the details of a specific credit note, click on it.

| Results               |              |                            |                    |
|-----------------------|--------------|----------------------------|--------------------|
| 2 results found.      |              |                            |                    |
| PENDING (1) ALL (1)   |              |                            | Sort by Due Date 🔻 |
|                       |              |                            | NEW                |
| <u>CN15000011</u>     |              |                            |                    |
| Reference Invoice No. |              |                            |                    |
| Amount                | 280.00 (SGD) |                            |                    |
| Amount used           | 0.00 (SGD)   |                            |                    |
| Amount Outstanding    | 280.00 (SGD) |                            |                    |
| Issue Date            | 10 Feb 2015  |                            |                    |
|                       |              | First Previous 1 Next Last |                    |

### 3. The details of the credit note are displayed.

| lome > My Stuff > Bills > Cr | reditNotes > Overview                 |
|------------------------------|---------------------------------------|
| ack to Search Results        |                                       |
| Overview                     |                                       |
| CREDIT NOTE DET              | AILS                                  |
| Credit Note No.              | CN15000011                            |
| Trading Partner Ref. No.     | 123456789R                            |
| Reference Invoice Code       |                                       |
| Description                  | Credit Note to "BETA PRIVATE LIMITED" |
| Issue Date                   | 10 Feb 2015                           |
| Amount                       | 280.00 (SGD)                          |
| Amount Used S(\$)            | 0.00 (SGD)                            |